## How to set up IPSec site to site with Xauth

Topology:

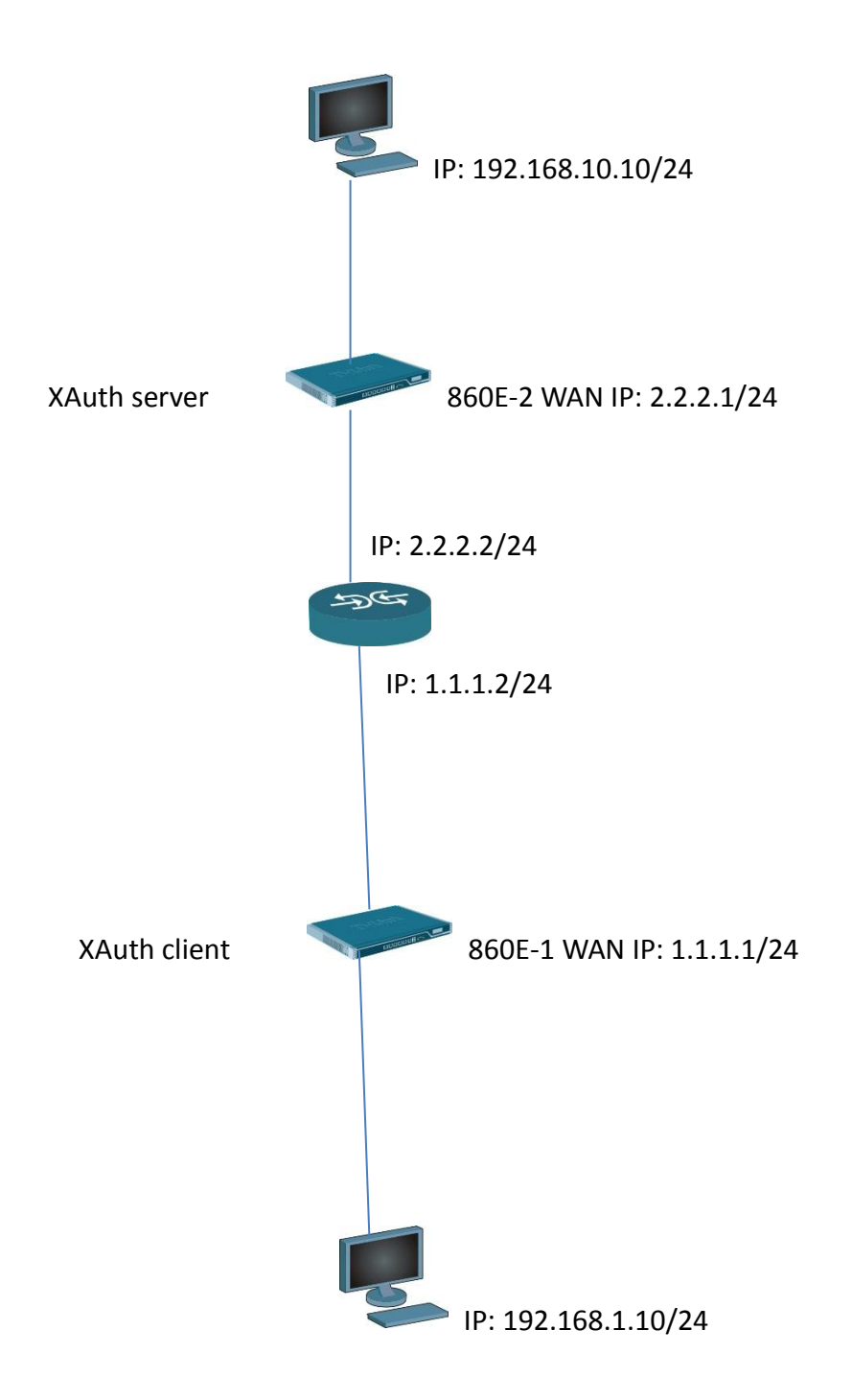

This reference files just focus on the XAuth setup procedure. We suppose user know how to setup site-to-site IPsec VPN policy.

## DFL-860E-2

Go to User authentication > AdminUsers. Add a new user account "xauth". You have to give this user "username" and "password".

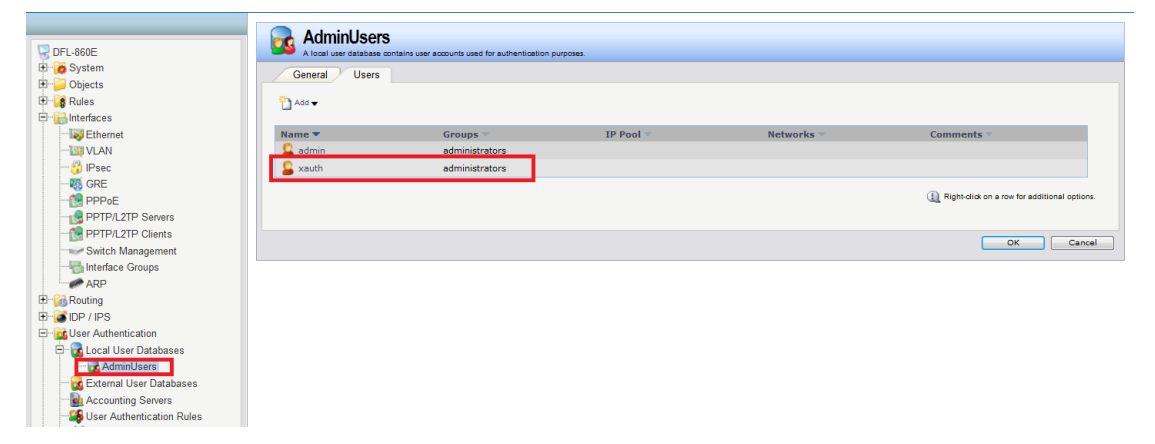

Go to User authentication > User Authentication Rules. Create a new User Authentication Rule with the "Authentication source" set to trusted users.

Agent: xAuth

Authentication Source: Local

Originator IP: allOnets

| 🍨 Home                                                                                                    | 🛛 📉 Configuration 🗸                                                                                                    | 🕂 Tools 🗸 | 🗿 Status 🗸                                                                                                    | Naintenance 🗸                                                     |                                                                                                    | 🗳 Logout | Relp  |
|----------------------------------------------------------------------------------------------------|----------------------------------------------------------------------------------------------------|-----------|----------------------------------------------------------------------------------------------------|-------------------------------------------------------------------|----------------------------------------------------------------------------------------------------|----------|-------|
| DFL-860                                                                                                    | IE<br>.em<br>.cts<br>.s<br>frees                                                                                                    |           | Seneral Cog<br>General Cog                                                                                             | cation Ruleset specifies from where<br>Settings Authenticatio     | summers are allowed to authenticate to the system, and how.<br>n Options Accounting Agent Options Restrictions |          |       |
|                                                                                                    | Ethernet<br>/LAN<br>Psec<br>GRE<br>PPPPE<br>PPTP/L2TP Servers<br>PPTP/L2TP Clients<br>Switch Management<br>nterface Groups<br>RRP                  |           | Name:<br>Authentication agent:<br>Authentication Source:<br>Interface:<br>Originator IP:<br>Terminator IP:<br>Comments | xauth<br>XAuth V<br>Local V<br>(Hone) V<br>all-nets V<br>(Hone) V | For XAuth and PPP, this is the tunnel originator IP.                                                           |          |       |
| Rout Galactic Control Control Contro Contro Control Control Control Control Control Control Control C | ing<br>/ IPS<br>Authentication<br>.ocal User Databases<br>AdminUsers<br>External User Databases<br>Accounting Servers<br>Jser Authentication Rules |           | Comments:                                                                                                    |                                                                   |                                                                                                    | ОК       | ancel |

| Vpn<br>An IPsec tunnel it | em is used to define IPsec end | fpoint and will appear as a logical interface in the system. |
|---------------------------|--------------------------------|--------------------------------------------------------------|
| General Au                | thentication XAuth             | Routing IKE Settings Keep-alive Advanced                     |
| 🛃 General                 |                                |                                                              |
| Name:                     | vpn                            |                                                              |
| Local Network:            | lannet 🗸                       |                                                              |
| Remote Network:           | 192.168.1.0/24                 |                                                              |
| Remote Endpoint:          | 1.1.1.1                        |                                                              |
| Encapsulation mode:       | Tunnel 🗸                       |                                                              |
| IKE Config Mode Pool:     | (None)                         |                                                              |
| 🛃 Algorithms              |                                |                                                              |
| IKE Algorithms:           | Medium 🗸                       |                                                              |
| IKE Lifetime:             | 28800                          | seconds                                                      |
|                           |                                |                                                              |
| IPsec Algorithms:         | Medium 🗸                       |                                                              |
| IPsec Lifetime:           | 3600                           | seconds                                                      |
| IPsec Lifetime:           | 0                              | kilobytes                                                    |

Go to interface > IPSec. Add a new IPSec interface.

Go to XAuth then choose number 2 button.

| An IPsec tunnel item is used to define IPsec endpoint and will appear as | a logical interface in the system.                                       |
|--------------------------------------------------------------------------|--------------------------------------------------------------------------|
| General Authentication XAuth Routing IK                                  | Settings Keep-alive Advanced                                             |
| 1KE XAuth                                                                |                                                                          |
| Off                                                                      |                                                                          |
| Require IKE XAuth user authentication for inbound IPsec tunnels          |                                                                          |
| Pass username and password to peer via IKE XAuth, if the remote gateway  | y requires it                                                            |
| Username:                                                                |                                                                          |
| Password: Note! Existing pa                                              | swords will always be shown with 8 characters to hide the actual length. |
| Confirm Password:                                                        |                                                                          |
|                                                                          |                                                                          |
|                                                                          |                                                                          |

Go to IP rules. Add two IP rules for IPSec VPN.

| Add 🗸 |               |          |          |            |           |            |                |
|-------|---------------|----------|----------|------------|-----------|------------|----------------|
| •     | Name 🔻        | Action 🔻 | Src If 🔻 | Src Net 🔻  | Dest If 🔻 | Dest Net 💌 | Service 🔻      |
|       | 💈 vpn-in      | 👬 Allow  | 😚 vpn    | 🗟 all-nets | 🔝 lan     | 🗟 lannet   | 🗑 all_services |
|       | \$ vpn-out    | Allow    | 🔢 lan    | 🗟 lannet   | 🖓 vpn     | 🖁 all-nets | 🙆 all services |
|       | 💈 ping_fw     | 🟦 Allow  | 🔝 lan    | 🗟 lannet   | 🔝 core    | 🗟 lan_ip   | 🔯 ping-inbound |
|       | 🧊 lan_to_wan1 |          |          |            |           |            |                |

DFL-860E-1

Go to interface > IPSec. Add a new IPSec interface.

| An IPsec tunnel ite   | m is used to define IPse | c endpoint | and will appear as a logical ir | terface in the sy | stem.    |  |  |
|-----------------------|--------------------------|------------|---------------------------------|-------------------|----------|--|--|
| General Auth          | entication XAuth         | Rou        | ting IKE Settings               | Keep-alive        | Advanced |  |  |
| 🛃 General             |                          |            |                                 |                   |          |  |  |
| Name:                 | vpn                      |            |                                 |                   |          |  |  |
| Local Network:        | lannet                   | *          |                                 |                   |          |  |  |
| Remote Network:       | 192.168.10.0/24          | *          |                                 |                   |          |  |  |
| Remote Endpoint:      | 2.2.2.1                  | ~          |                                 |                   |          |  |  |
| Encapsulation mode:   | Tunnel                   | *          |                                 |                   |          |  |  |
| IKE Config Mode Pool: | (None)                   | *          |                                 |                   |          |  |  |
| 🛃 Algorithms          |                          |            |                                 |                   |          |  |  |
| IKE Algorithms:       | Medium                   | *          |                                 |                   |          |  |  |
| IKE Lifetime:         | 28800                    | secon      | ds                              |                   |          |  |  |
|                       |                          |            |                                 |                   |          |  |  |
| IPsec Algorithms:     | Medium                   | *          |                                 |                   |          |  |  |
| IPsec Lifetime:       | 3600                     | secon      | ds                              |                   |          |  |  |
| IPsec Lifetime:       | 0                        | kiloby     | tes                             |                   |          |  |  |
|                       |                          |            |                                 |                   |          |  |  |

Go to XAuth then choose number 3 button. Fill out the username and password.

| An IPsec tunnel iten<br>General Authe | n is used to define IPsec e | endpoint and will appear as a logical interface in the system.<br>Routing IKE Settings Keep-alive Advanced |
|---------------------------------------|-----------------------------|----------------------------------------------------------------------------------------------------|
|                                       |                             |                                                                                                    |
|                                       |                             |                                                                                                    |
| Require IKE XAuth u                   | ser authentication for inbo | und IPsec tunnels                                                                                          |
| Pass username and                     | password to peer via IKE    | XAuth, if the remote gateway requires it                                                                   |
| Username:                             | xauth                       |                                                                                                    |
| Password:                             | •••••                       | Note! Existing passwords will always be shown with 8 characters to hide the actual length.                 |
| Confirm Password:                     | •••••                       |                                                                                                    |
|                                       |                             |                                                                                                    |
|                                       |                             |                                                                                                    |

Go to IP rules. Add two IP rules for IPSec VPN.

| dd 🗸 |                       |          |        |            |           |            |                |
|------|-----------------------|----------|--------|------------|-----------|------------|----------------|
|      | Name 🔻                | Action - | Src If | Src Net 🔻  | Dest If 🔻 | Dest Net 🔻 | Service 🔻      |
|      | 💈 vpn-in              | 🟦 Allow  | 😚 vpn  | 🗟 all-nets | 31 Ian    | 🗟 lannet   | 🔯 all_services |
|      | 💈 vpn-out             | 🟦 Allow  | 🔝 lan  | 🗟 lannet   | 😚 vpn     | 🦁 all-nets | all_services   |
|      | <pre>\$ ping_fw</pre> | 🟦 Allow  | 🔝 lan  | 😽 lannet   | 🔝 core    | 😽 lan_ip   | 🔯 ping-inbound |
|      | 📑 lan_to_wan1         |          |        |            |           |            |                |

END